## PASSPORT® POS OPERATIONS

## SELF-CHECKOUT CONTROL CONSOLE CASHIER BADGES

Cashier badges help make Passport Express Lane Self-Checkout even EASIER AND FASTER TO USE.

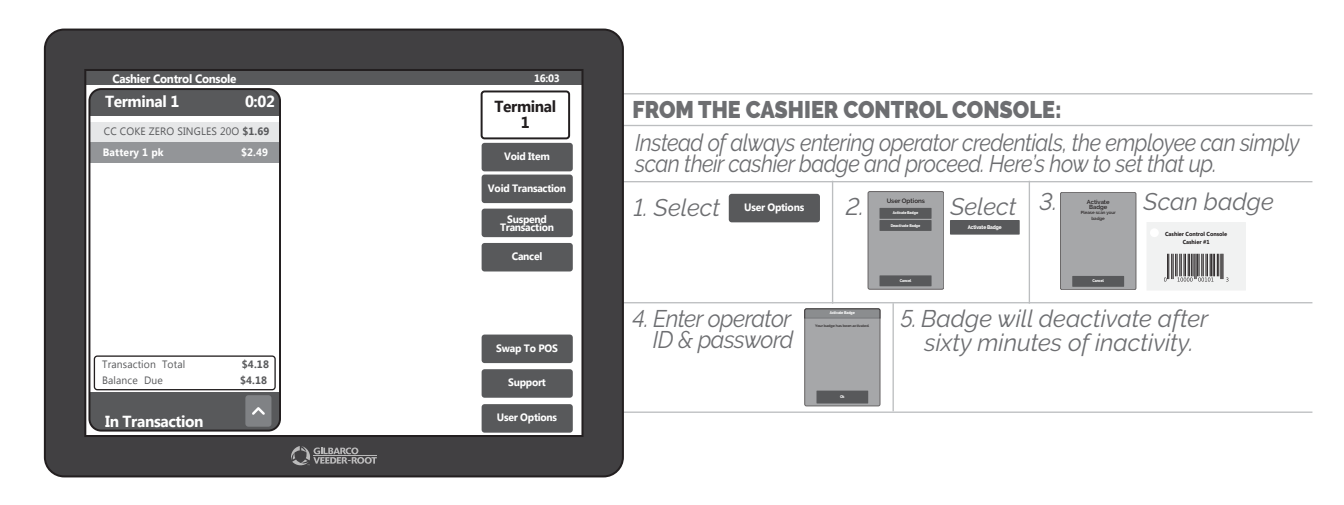

## NOW THAT WAS EASIER AND FASTER RIGHT? TOLD YOU.

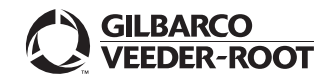

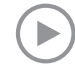

Watch the SELF-CHECKOUT CONTROL CONSOLE CASHIER BADGES demo at: Gilbarco.com/PassportTips